# PANDUAN PENGGUNAAN "SIRIWIL"

#### **Tentang "SIRIWIL"**

SIRIWIL merupakan aplikasi digital untuk pemantauan sanitasi dan pengolahan limbah rumah tangga. Selain itu SIRIWIL memiliki bentuk laporan lainnya antara lain kajian rumpun dan peta sebaran. Kami terus berkomitmen untuk memberikan pelayanan dan informasi yang akurat untuk mendorong sebaran dan analisa yang kredibel.

# 1. Halaman Login

Untuk masuk ke aplikasi SIRIWIL kemudian masuk menggunakan email/*username* dan *password* yang sesuai.

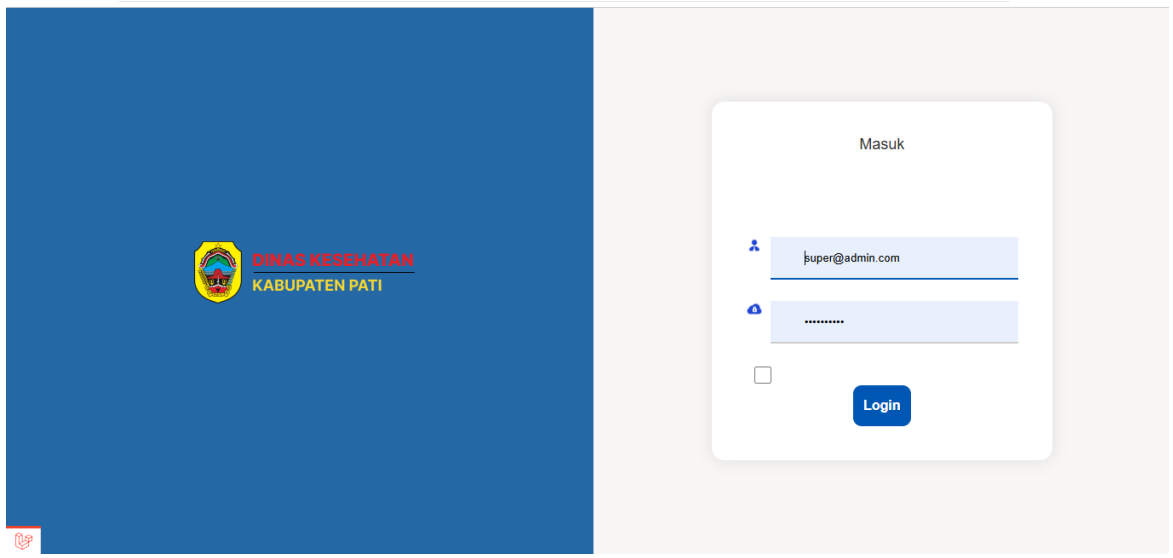

Gambar 1 Halaman Login

# 2. Menu Dashboard

Setalah berhasil login akan menampilkan halaman *dashboard* yang menampilkan statistik jumlah admin, pengunjung website dan lainnya.

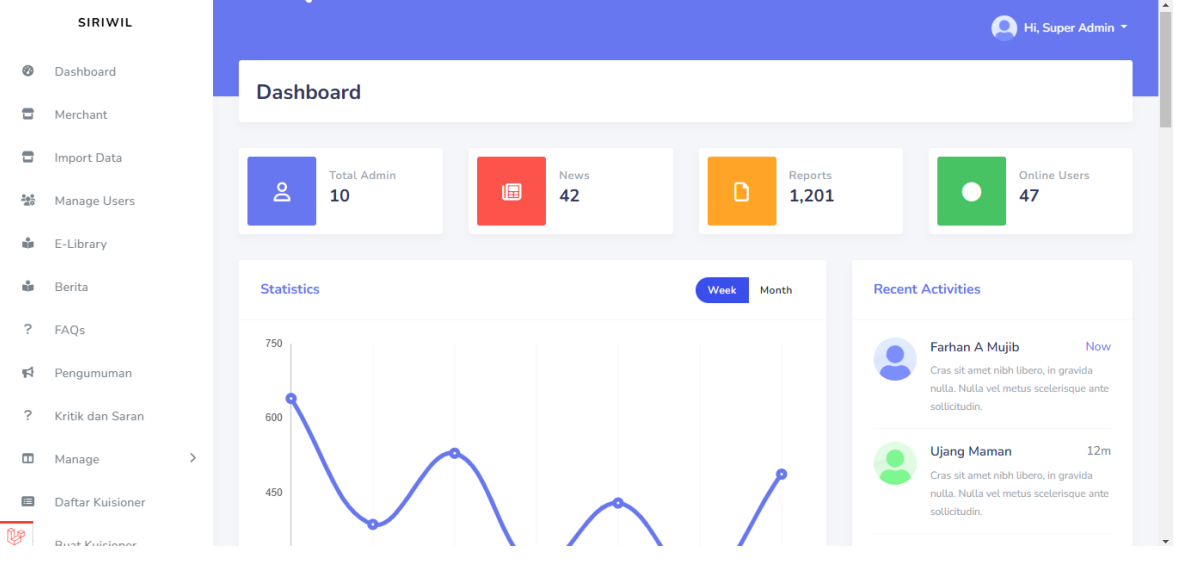

Gambar 2 Halaman Dashboard

# 3. Menu Merchant

- 3.1 Cara Menambahkan Data Pengguna :
  - 1. Pilih menu Merchant
  - 2. Lalu klik "Tambah Pengguna Baru"

|                         | SIRIWIL      |                   | 🔘 Hi, Super Admin 👻       |
|-------------------------|--------------|-------------------|---------------------------|
| 0                       | Dashboard    | Daftar Pengguna   | Dashboard / Users / Index |
|                         | Merchant     | Surai i chyguna   |                           |
| ۵                       | Import Data  | - Daftar Pengguna | $\mathbf{N}$              |
| B <sup>b</sup> e<br>0)e | Manage Users | Daftar Pengguna   | Tambah Pengguna Baru      |
| ŵ                       | E-Library    |                   |                           |

Gambar 3 Tambah Pengguna

#### 3. Isikan data pada form tambah pengguna lalu "Simpan"

| - 11      |
|-----------|
| _         |
| - 1       |
| - 1       |
| - 1       |
| - 1       |
| - 11      |
|           |
|           |
|           |
| ×         |
| /<br>*    |
| engguna 🗸 |
|           |

Gambar 4 Form Input

#### 4. Menu Import Data

#### 4.1 Cara Import Data RTCH, Air Minum, Drainase, Lingkungan Kumuh dan Sanitasi:

1. Pilih menu "*Import* Data", sebelum melakukan *import* data dapat mengunduh format/*template excel* yang tersedia.

|     | SIRIWIL          |   |                                        |                            |         | Hi, Super Admin - |
|-----|------------------|---|----------------------------------------|----------------------------|---------|-------------------|
| 0   | Dashboard        |   | Import Data                            |                            |         | Dashboard         |
|     | Merchant         |   | import Data                            |                            |         |                   |
|     | Import Data      |   | Import Data                            |                            |         |                   |
| 203 | Manage Users     |   | Download template import data          |                            |         |                   |
| ŵ   | E-Library        |   | Pilih File Tidak ada file yang dipilih |                            |         |                   |
| ŵ   | Berita           |   | Import                                 |                            |         |                   |
| ?   | FAQs             |   |                                        | SANITASI                   |         |                   |
| 5   | Pengumuman       |   |                                        |                            |         |                   |
| ?   | Kritik dan Saran |   | 10 v entries per page                  |                            | Search: |                   |
|     | Manage           | > | No 🔶 Komponen                          | 🔶 Satuan                   | Tahun   |                   |
|     | Daftar Kuisioner |   |                                        | No data available in table |         |                   |
| Ľ   | Buat Kuisioner   |   | Showing 0 to 0 of 0 entries            |                            |         | « c 3 30          |
| ⊵   | Responden        |   |                                        |                            |         |                   |
|     |                  |   |                                        |                            |         |                   |
| ¥   |                  |   |                                        |                            |         |                   |

Gambar 5 Form Import Data

- 2. Lalu isikan dan sesuaikan data dengan format excel yang telah diunduh.
- 3. Pilih file yang akan di*import*, lalu jika sudah klik "*Import*".

#### 5. Menu E-Library

# 5.1 Cara menambahkan dokumen baru :

- 1. Pilih menu E-*Library*
- 2. Lalu klik "Tambah Dokumen Baru"

|            | SIRIWIL      | A Hi, Super                       | r Admin 🔹 |
|------------|--------------|-----------------------------------|-----------|
| 0          | Dashboard    | Daftar Dokumen Dashoord / Dokumen | / Daftar  |
|            | Merchant     |                                   |           |
|            | Import Data  | - Manajemen Dokumen               |           |
| 101<br>100 | Manage Users | Tambah Dokur                      | men Baru  |
| ŵ          | E-Library    |                                   |           |

Gambar 6 Tambah Dokumen Baru

3. Isikan data dokumen pada *form* manajemen dokumen , kemudian "Simpan Dokumen".

|            | SIRIWIL                 |   |                                        | 🔘 Hi, Super Admin •            |
|------------|-------------------------|---|----------------------------------------|--------------------------------|
| 0          | Dashboard               |   | Tambah Dokumen Baru                    | Dashboard / E-Library / Tambah |
| 0          | Merchant<br>Import Data |   | - Upload Dokumen Baru                  |                                |
| 141<br>200 | Manage Users            |   | Judul Dokumen                          |                                |
| ŵ          | E-Library               |   |                                        |                                |
| ŵ          | Berita                  |   | Penyusun                               |                                |
| ?          | FAQs                    |   |                                        |                                |
| 1          | Pengumuman              |   | Tahun                                  |                                |
| ?          | Kritik dan Saran        |   |                                        |                                |
|            | Manage                  | > | Deskripsi                              |                                |
|            | Daftar Kuisioner        |   |                                        | •                              |
| Ľ          | Buat Kuisioner          |   | Pilih File (PDF atau Word)             |                                |
| Ľ          | Responden               |   | Pilih File Tidak ada file yang dipilih |                                |
|            |                         |   | Simpan Dokumen                         |                                |

Gambar 7 Form Tambah Dokumen Baru

# 6. Menu Berita

# 6.1 Cara menambahkan berita :

- 1. Pilih menu Berita
- 2. Lalu klik "Tambah Berita Baru"

|   | SIRIWIL      | Daftar                     | Berita                                                           |                                                       |        | Dashboard / Berita / Daftar |
|---|--------------|----------------------------|------------------------------------------------------------------|-------------------------------------------------------|--------|-----------------------------|
| 9 | Dashboard    | <ul> <li>Manaje</li> </ul> | emen Berita                                                      |                                                       |        |                             |
| 3 | Merchant     |                            |                                                                  |                                                       |        |                             |
| 3 | Import Data  | Daftar Bei                 | ita                                                              |                                                       |        | Tambah Berita Baru          |
|   | Manage Users |                            |                                                                  |                                                       |        |                             |
|   | E-Library    | No                         | Judul Berita                                                     | Deskripsi                                             | Gambar | Aksi                        |
|   | Berita       | 1                          | Bank Mandiri Dukung Livin' by Mandiri di Galesong Trail Run 2025 | Bank Mandiri kembali memperkuat peranannya<br>sebagai |        | Edit Hapus                  |
| 2 | FAOc         |                            | Gambar 8 Tamba                                                   | h Berita                                              |        |                             |

3. Isikan data berita seperti judul, gambar dan teks pada *form*, kemudian klik "Tambah Berita".

|     | SIRIWIL          |                                                                     |                          |
|-----|------------------|---------------------------------------------------------------------|--------------------------|
| 0   | Dashboard        | Tambah Berita Baru                                                  | aboard / Berita / Tambah |
|     | Merchant         | - Manajemen Berita                                                  |                          |
| 8   | Import Data      | Tambah Berita Baru                                                  |                          |
| 220 | Manage Users     |                                                                     |                          |
| ŵ   | E-Library        | Judul Benta                                                         |                          |
| ŵ   | Berita           | Pemkab Pati ajak pemuda jaga pola nicup senat samour indonesia emas |                          |
| ?   | FAQs             | Gambar           Duth Edw         Nation                            |                          |
| 12  | Pengumuman       | i mi i mi i heidea                                                  |                          |
| ?   | Kritik dan Saran | Deskripsi Berita<br>TEKS BERITA                                     |                          |
|     | Manage >         |                                                                     |                          |
|     | Daftar Kuisioner |                                                                     |                          |
| Ľ   | Buat Kuisioner   |                                                                     |                          |
| ×   | Responden        |                                                                     |                          |
|     |                  |                                                                     | Tambah Berita            |
| ¥   |                  |                                                                     |                          |
|     |                  |                                                                     |                          |

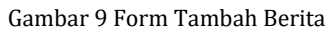

# 7. Menu Frequently Asked Questions (FAQ)

- 7.1 Cara menambahkan FAQ :
  - 1. Pilih menu FAQ
  - 2. Lalu klik "Tambah FAQ Baru"

|            | SIRIWIL      |   |                                   |            |         | 🔘 Hi, Super Admin 👻 |
|------------|--------------|---|-----------------------------------|------------|---------|---------------------|
| 0          | Dashboard    |   | Doftor EAO                        |            |         | Dashboard / EAO     |
|            | Merchant     |   | Dartai TAQ                        |            |         |                     |
|            | Import Data  | - | <ul> <li>Manajemen FAQ</li> </ul> |            |         | ×                   |
| ***<br>*** | Manage Users |   |                                   |            |         | Tambah FAQ Baru     |
| ŵ          | E-Library    |   |                                   |            |         |                     |
| ŵ          | Berita       |   | Daftar FAQ                        |            |         |                     |
| ?          | FAQs         |   | Judul                             | Pertanyaan | Jawaban | Aksi                |
| <b>1</b> 2 | Pengumuman   |   |                                   |            |         |                     |

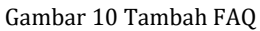

3. Isikan data FAQ seperti judul FAQ, pertanyaan dan jawaban pada *form*, untuk menghapus atau menambah jawaban klik "Hapus Jawaban" atau "Tambah Jawaban", kemudian klik "Simpan FAQ".

|            | SIRIWIL          |   |                                       | 🔍 Hi, Super Admin 🝷 |
|------------|------------------|---|---------------------------------------|---------------------|
| Ø          | Dashboard        |   | Tambah FAO Baru                       | Dashboard / FAQ     |
|            | Merchant         |   | · · · · · · · · · · · · · · · · · · · |                     |
|            | Import Data      | • | Form Tambah FAQ                       |                     |
| 100<br>100 | Manage Users     |   | Judut                                 |                     |
| ŵ          | E-Library        |   | JUDUL FAQ                             |                     |
| ŵ          | Berita           |   | Pertanyaan                            |                     |
| ?          | FAQs             |   | Apa itu EHRA?                         |                     |
| <b>F</b>   | Pengumuman       |   | Jawaban                               |                     |
| ?          | Kritik dan Saran |   | JAWABAN                               | *<br>*              |
|            | Manage           | > | Hapus Jawaban                         |                     |
|            | Daftar Kuisioner |   | Tambah Jawaban                        |                     |
| Ľ          | Buat Kuisioner   |   |                                       | Simpan FAQ Batal    |

Gambar 11 Form Tambah FAQ

#### 8. Menu Pengumuman

#### 8.1 Cara menambahkan Pengumuman :

- 1. Pilih menu Pengumuman
- 2. Lalu klik "Tambah Pengumuman Baru"

|             | SIRIWIL          |   |    |                          |                          |                                                                           | Hi, Super Admin +      |
|-------------|------------------|---|----|--------------------------|--------------------------|---------------------------------------------------------------------------|------------------------|
| 0           | Dashboard        |   | D  | aftar Pengumuman         |                          |                                                                           | Dashboard / Pengumuman |
| •           | Merchant         |   |    | artar i enguniunan       |                          |                                                                           |                        |
|             | Import Data      |   | -  | Manajemen Pengumuman     | 1                        |                                                                           |                        |
| B 00<br>010 | Manage Users     |   |    |                          |                          |                                                                           | Tambah Pengumuman Baru |
| ŵ           | E-Library        |   |    |                          |                          |                                                                           |                        |
| ŵ           | Berita           |   | Da | aftar Pengumuman         |                          |                                                                           |                        |
| ?           | FAQs             |   |    | Tanggal Mulai            | Tanggal Selesai          | Pengumuman                                                                | Aksi                   |
| ۴ł          | Pengumuman       |   |    | Selasa, 10 Desember 2024 | Selasa, 31 Desember 2024 | Mari kita selalu meniaga kesebatan untuk mendukung aktivitas sebari-bari. | Edit Hapus             |
| ?           | Kritik dan Saran |   |    |                          |                          | ····· و، ····· و، ····· و، ····· ··· ···                                  |                        |
|             | Manage           | > |    |                          |                          |                                                                           |                        |

Gambar 12 Tambah Pengumuman

3. Isikan data pengumuman seperti tanggal mulai, tanggal selesai dan isi pengumuman pada *form*, kemudian klik "Simpan Pengumuman".

|                  | SIRIWIL          | A Hi, Super Admin -                          |
|------------------|------------------|----------------------------------------------|
| Ø                | Dashboard        | Tambah Pengumuman Baru Dathbard / Pengumuman |
|                  | Merchant         |                                              |
| •                | Import Data      | - Form Tambah Pengumuman                     |
| 10<br>010<br>010 | Manage Users     | Tanggal Mulai                                |
| ŵ                | E-Library        | 12/12/2024                                   |
| ŵ                | Berita           | Tanggal Selesai                              |
| ?                | FAQs             | 13/12/2024                                   |
| 5                | Pengumuman       | Keterangan                                   |
| ?                | Kritik dan Saran | Pengumuman Rapat Evaluasi                    |
|                  | Manage >         |                                              |
|                  | Daftar Kuisioner | Singan Pengumuman Batat                      |
| Ľ                | Buat Kuisioner   |                                              |
| ¥.               | Responden        |                                              |

Gambar 13 Form Tambah Pengumuman

#### 9. Menu Kritik dan Saran

Pada menu kritik dan saran ini digunakan untuk melihat data kritik dan saran yang telah dimasukkan oleh pengunjung SIRIWIL .

#### 10. Menu Manage

#### 10.1 Cara menambahkan Banner :

- 1. Pilih menu Manage lalu sub menu "Banner".
- 2. Lalu klik "Add New Banner"

|            | SIRIWIL      |                  | Hi, Super Admin 🔹          |
|------------|--------------|------------------|----------------------------|
| Ø          | Dashboard    | Banner List      | Dashboard / Banners / List |
|            | Merchant     |                  |                            |
|            | Import Data  | - Manage Banners | ×                          |
| Bee<br>010 | Manage Users |                  | Add New Banner             |
| ŵ          | E-Library    | Banner list      |                            |
| ŵ          | Berita       |                  |                            |

Gambar 14 Tambah Banner

# 3. Isikan data banner seperti judul, lalu pilih file kemudian klik "Submit".

|            | SIRIWIL          | Amin -                                                     |
|------------|------------------|------------------------------------------------------------|
| 0          | Dashboard        | Create New Banner Dashboard / Banners / Create             |
|            | Merchant         |                                                            |
| •          | Import Data      | - Banner Management                                        |
| hee<br>010 | Manage Users     | Add New Banner                                             |
| ŵ          | E-Library        |                                                            |
| ŵ          | Berita           | JUDUL BANNER                                               |
| ?          | FAQs             |                                                            |
| ¶\$        | Pengumuman       | Image Plüh File WhatsApp Image 2024-12-11 at 14.10.11.jpeg |
| ?          | Kritik dan Saran |                                                            |
| •          | Manage 🗸 🗸       | Submit                                                     |
|            | Daftar Kuisioner |                                                            |

Gambar 15 Form Tambah Banner

#### 10.2 Cara menambahkan Gallery:

- 1. Pilih menu Manage lalu sub menu "Gallery".
- 2. Lalu klik "Tambah Kegiatan Baru"

|             | SIRIWIL      |   |                                        |                   |           |        | Hi, Super Admin -             |
|-------------|--------------|---|----------------------------------------|-------------------|-----------|--------|-------------------------------|
| 0           | Dashboard    |   | Daftar Kegiatan                        |                   |           |        | Dashboard / Kegiatan / Daftar |
|             | Merchant     |   | 5                                      |                   |           |        |                               |
|             | Import Data  | • | <ul> <li>Manajemen Kegiatan</li> </ul> |                   |           |        |                               |
| ****<br>*** | Manage Users |   | Daftar Kegiatan                        |                   |           |        | Tambah Kegiatan Baru          |
| ŵ           | E-Library    |   |                                        |                   |           |        |                               |
| ŵ           | Berita       |   | No Judul Kegiatan                      |                   | Deskripsi | Gambar | Aksi                          |
|             |              |   | Ca                                     | mhau 1 ( Tamhah C | allow     |        |                               |

Gambar 16 Tambah Gallery

3. Isikan data kegiatan seperti judul dan deskripsi kegiatan lalu pilih file kemudian klik "Tambah Kegiatan".

|            | SIRIWIL          |                                                       | Hi, Super Admin       |
|------------|------------------|-------------------------------------------------------|-----------------------|
| Ø          | Dashboard        | Tambah Kegiatan Baru Dashboard                        | d / Kegiatan / Tambah |
|            | Merchant         | — Manajemen Kegiatan                                  |                       |
|            | Import Data      |                                                       |                       |
| hee<br>0,0 | Manage Users     | Tambah Kegiatan Baru                                  |                       |
| ŵ          | E-Library        | Judul Kegiatan                                        |                       |
| ŵ          | Berita           | Judul Kegiatan                                        |                       |
| ?          | FAQs             | Gambar                                                |                       |
| <b>#1</b>  | Pengumuman       | Pilih File WhatsApp Image 2024-12-11 at 14.26.26.jpeg |                       |
| ?          | Kritik dan Saran | Deskripsi Kegiatan                                    |                       |
| •          | Manage           | Deskripsi Kegiatan                                    |                       |
|            | Daftar Kuisioner |                                                       |                       |
| Ľ          | Buat Kuisioner   |                                                       |                       |
| ţ,         | Responden        |                                                       | Tambah Kegiatan       |

Gambar 17 Form Gallery

#### 10.3 Cara menambahkan Video Banner :

- 1. Pilih menu Manage lalu sub menu "Video Banner"
- 2. Lalu klik "Tambah Video Banner"

|                   | SIRIWIL      |                     | Hi, Super Admin -                 |
|-------------------|--------------|---------------------|-----------------------------------|
| 0                 | Dashboard    | Daftar Video Banner | Dashboard / Video Banner / Daftar |
| ۵                 | Merchant     |                     |                                   |
| ۵                 | Import Data  | - Video Banner      |                                   |
| 900<br>010<br>010 | Manage Users | Daftar Video Banner | Tambah Video Banner               |
| ŵ                 | E-Library    |                     |                                   |

#### Gambar 18 Tambah Vido Banner

3. Isikan file kemudian klik "Simpan Video Banner".

|            | SIRIWIL          | Ali, Super Admin -                                                                  |
|------------|------------------|-------------------------------------------------------------------------------------|
| Ø          | Dashboard        | Tambah Video Banner Dashbard / Video Banner / Tembah                                |
|            | Merchant         |                                                                                     |
|            | Import Data      | - Form Tambah Video Banner                                                          |
| 860<br>940 | Manage Users     | Form Tambah Video Banner                                                            |
| ŵ          | E-Library        |                                                                                     |
| ŵ          | Berita           | File Video                                                                          |
| ?          | FAQs             | Prüh Hite         22222.mp4           Format yang diperbolehkar: mp4, avi, mkv; mov |
| ¶\$        | Pengumuman       |                                                                                     |
| ?          | Kritik dan Saran | Simpan Video Banner Kembali                                                         |
| I m        | Manana V         |                                                                                     |

#### Gambar 19 Form Tambah Video Banner

#### 10.4 Cara menambahkan Video :

1. Pilih menu Manage lalu sub menu "Video"

2. Lalu klik "Tambah Video Baru"

|                | SIRIWIL      |                    | Hi, Super Admin 🝷      |
|----------------|--------------|--------------------|------------------------|
| 0              | Dashboard    | Daftar Video Das   | hboard / Videos / List |
|                | Merchant     |                    |                        |
|                | Import Data  | List of Videos     | 1                      |
| ne<br>ne<br>ne | Manage Users | Daftar Semua Video | Tambah Video Baru      |
| ŵ              | E-Library    |                    |                        |

Gambar 20 Tambah Video

3. Isikan data seperti judul dan URL Link Video, kemudian klik "Simpan Video".

| SIRIWIL |                             | 🔘 Hi, Super Admin -                           |  |  |  |  |  |
|---------|-----------------------------|-----------------------------------------------|--|--|--|--|--|
| 0       | Dashboard                   | Tambah Video Baru Dashboard / Videos / Tambah |  |  |  |  |  |
|         | Merchant                    |                                               |  |  |  |  |  |
| ۵       | Import Data                 | - Tambah Video Baru                           |  |  |  |  |  |
| 100 a   | Manage Users                | Form Tambah Video                             |  |  |  |  |  |
| ŵ       | E-Library                   |                                               |  |  |  |  |  |
| ŵ       | Berita                      | Judut Video                                   |  |  |  |  |  |
| ?       | FAQs                        |                                               |  |  |  |  |  |
| ø       | Pengumuman                  | YouTube URL<br>URL VIDEO                      |  |  |  |  |  |
| ?       | Kritik dan Saran            |                                               |  |  |  |  |  |
| •       | Manage 🗸 🗸                  | Simpan Video                                  |  |  |  |  |  |
|         | Daftar Kuisioner            |                                               |  |  |  |  |  |
| Ľ       | Buat Kuisioner              |                                               |  |  |  |  |  |
| L9      | Responden                   | Copyright © 2024 • SIRIWIL                    |  |  |  |  |  |
|         | Gambar 21 Form Tambah Video |                                               |  |  |  |  |  |

#### **11. Menu Daftar Kuesioner**

# 11. 1 Cara menambahkan Data Kuesioner :

- 1. Pilih menu Daftar Kuesioner
- 2. Lalu klik "Tambah Kuesioner", lalu isikan judul dan deskripsi Kuesioner pada *form*, setelah diisikan lali klik "Buat Kuesioner"

|         | SIRIWIL      | A Hi, Super Admin                     |  |
|---------|--------------|---------------------------------------|--|
| 0       | Dashboard    | Daftar Kuesioner                      |  |
|         | Merchant     |                                       |  |
|         | Import Data  | - Kuesioner Anda                      |  |
| Be of o | Manage Users | Kelola semua kuesioner Anda di sini   |  |
| ŵ       | E-Library    | Daftar Kuesioner     Tambah Kuesioner |  |
| ů       | Berita       |                                       |  |

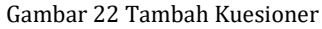

|            | SIRIWIL          |                            | 🧕 Hi, Super Admin 🝷        |
|------------|------------------|----------------------------|----------------------------|
| Ø          | Dashboard        | Kuesioner Baru             | Dashboard / Users / Tambah |
|            | Merchant         |                            |                            |
|            | Import Data      | - Form Kuesioner Baru      |                            |
| 010<br>010 | Manage Users     | Buat Kuesioner Baru        |                            |
| ŵ          | E-Library        |                            |                            |
| ů          | Berita           | Judut                      |                            |
| ?          | FAQs             | Kuesioner Kesehatan        |                            |
| 14         | Pengumuman       | Deskripsi Deskripsi        | ÷                          |
| ?          | Kritik dan Saran |                            | 10                         |
|            | Manage >         | Buat Kuesioner             |                            |
|            | Daftar Kuisioner |                            |                            |
| ~          | Responden        | Copyright © 2024 • SIRIWIL |                            |

#### Gambar 23 tambah kuesioner

3. Lalu setelah berhasil tambah kuesioner, dapat diisikan pertanyaan dengan klik "Lihat pertanyaan", lalu klik "Tambah pertanyaan" dan isikan pertanyaan pada form yang telah tersedia dan jika sudah diisikan semua pertanyaan "Simpan pertanyaan".

|            | SIRIWIL          |   |                                    |           |                             |                  | Hi, Super Admin -                            |  |
|------------|------------------|---|------------------------------------|-----------|-----------------------------|------------------|----------------------------------------------|--|
| 0          | Dashboard        |   |                                    | aftar     | Kuesioner                   |                  | Dashboard / Kuesioner                        |  |
|            | Merchant         |   |                                    |           |                             |                  |                                              |  |
|            | Import Data      |   | -                                  | Kuesio    | ner Anda                    |                  |                                              |  |
| h0<br>010  | Manage Users     |   |                                    | Kelola se | emua kuesioner Anda di sini |                  |                                              |  |
| ŵ          | E-Library        |   | Daftar Kuesioner     + Tambah Kues |           |                             |                  |                                              |  |
| ŵ          | Berita           |   |                                    |           |                             |                  |                                              |  |
| ?          | FAQs             |   |                                    | No        | Judul Kuesioner             | Tanggal Dibuat   | Aksi                                         |  |
| <b>F</b> 1 | Pengumuman       |   |                                    | 1         | TES                         | 12 December 2024 | 🛛 🖸                                          |  |
| ?          | Kritik dan Saran |   |                                    | 2         | test                        | 12 December 2024 | Lihat Pertanyaan                             |  |
|            | Manage           | > |                                    | 3         | Kuesioner Kesehatan         | 12 December 2024 | <u>→                                    </u> |  |
|            | Daftar Kuisioner |   |                                    |           |                             |                  |                                              |  |

Gambar 24 Lihat pertanyaan

|                       | SIRIWIL          | rambar i engguna bara                                                                    |
|-----------------------|------------------|------------------------------------------------------------------------------------------|
| Ø                     | Dachhoard        | — Form Tambah Pengguna                                                                   |
| Ŭ                     | Dashboard        |                                                                                          |
|                       | Merchant         | Tambah Pertanyaan - Kuesioner Kesehatan                                                  |
|                       | Import Data      | Pertanyaan                                                                               |
| B <sup>0</sup><br>010 | Manage Users     | Berapa jumlah anak laki-laki yang tinggal di rumah ini dengan usia lebih dari 12 tahun ? |
| ŵ                     | E-Library        | Tipe Pertanyaan                                                                          |
| ŵ                     | Berita           | Checkbox (Multiple)                                                                      |
| ?                     | FAQs             | Pilihan Jawaban                                                                          |
| ¶\$                   | Pengumuman       | 1                                                                                        |
| ?                     | Kritik dan Saran | 2                                                                                        |
|                       | Manage >         | + Tambah Pilihan                                                                         |
|                       | Daftar Kuisioner | Simpan Pertanyaan                                                                        |
| Ľ                     | Responden        |                                                                                          |
|                       |                  |                                                                                          |

Gambar 25 Form Tambah pertanyaan